# **CLEARLYRATED ONLINE PROFILE**

# Managing Profile Locations

#### Where to access your profile page settings -

Access your profile page settings within your <u>ClearlyRated Dashboard</u>, in the Online Profile tab (previously called Best of Staffing).

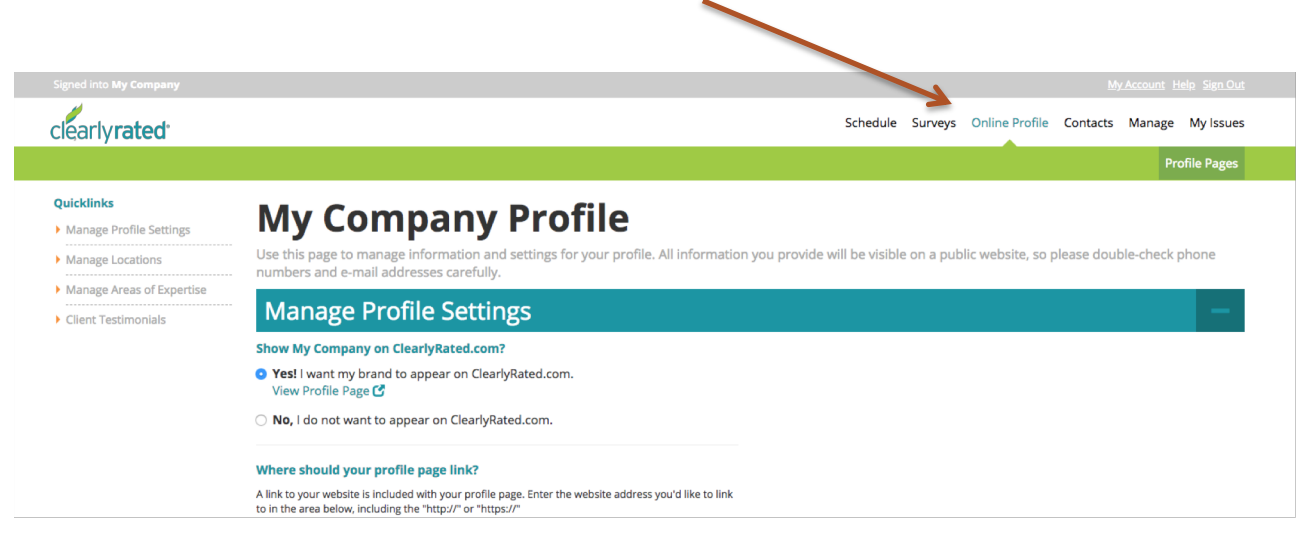

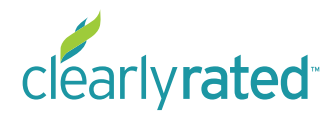

#### CLEARLYRATED.COM PROFILE PAGE SETTINGS

# **Location Settings - Single Location**

General location information can be updated by clicking into the location name. The more information you can fill in here, the better, for a more complete profile page.

| Manage Lo          | cations                          |                          |      | —              |              |
|--------------------|----------------------------------|--------------------------|------|----------------|--------------|
| earch              |                                  |                          |      | Q              |              |
| Portland           | MSA<br>Portland-Vancouver, OR-WA | Oregon                   | Туре | Listed         |              |
| Have additional le | ocations? Add them here.         |                          | Ac   | td a location  |              |
| 25 🕈 per page      | «Prev                            | 1-1 of 1 Next +          |      | Page 1 of 1    |              |
|                    | Manago Log                       | ations                   |      |                |              |
|                    | Wanage Loca                      | ations                   |      |                |              |
|                    | Locations / Portland             |                          |      |                |              |
|                    | Portland                         |                          |      |                |              |
|                    | This location is the heat        | adquarters for My Compa  | ny.  |                |              |
|                    | Walk-in visits are perm          | litted at this location. |      |                | (+)          |
|                    | ADDRESS                          |                          |      |                |              |
|                    | 522 SW 5th Ave #600              |                          |      |                |              |
|                    | CITY, STATE / PROVINCE           |                          |      | ZIP / POSTCODE |              |
|                    | Portland, OR                     |                          |      | 97204          |              |
|                    | COUNTRY                          |                          |      |                |              |
|                    | United States                    |                          |      |                |              |
|                    | PHONE NUMBER                     |                          |      |                |              |
|                    | 555-555-5555                     |                          |      |                |              |
|                    | FAX NUMBER                       |                          |      |                |              |
|                    |                                  |                          |      |                |              |
|                    | E-MAIL ADDRESS                   |                          |      |                |              |
|                    | Info@mycompany.com               |                          |      |                |              |
|                    |                                  |                          |      |                |              |
|                    |                                  |                          |      |                |              |
|                    | Cancel Changes                   |                          |      |                | Save Changes |
|                    |                                  |                          |      |                |              |

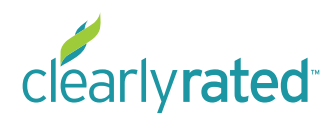

Clearlyrated " © Copyright 2018 ClearlyRated, Inc. All Rights Reserved. Net Promoter, NPS, and Net Promoter Score are trademarks of Satmetrix Systems, Inc., Bain & Company, and Fred Reichheld.

### CLEARLYRATED.COM PROFILE PAGE SETTINGS

# **Location Settings - Multiple Locations**

If you have more than one location, there are a few additional settings you need to configure to get the most out of your profile pages. By clicking into the location name, you can update and configure the following settings:

- Address and contact information
- Turn profile page on or off
- · Enable location specific ratings and testimonials
  - This is why having location data in your survey contact list is so important. You are able to enable location specific ratings and testimonials which makes your profile page more valuable and useful for your potential clients and adds another layer of differentiation.
  - If you are unsure if you have locations in your survey data or have questions, reach out to your account manager.
  - This configuration will not be available until you upload your contact list.

| Manage Loo    | ations              |                                                         |                                                                            |                   | -              | -     |
|---------------|---------------------|---------------------------------------------------------|----------------------------------------------------------------------------|-------------------|----------------|-------|
| Search        |                     |                                                         |                                                                            |                   | 0              | 2     |
|               | MSA                 |                                                         | State/Province                                                             | Туре              | Listed         |       |
| d             | Portland-Vancou     | .ver, OR-WA                                             | Oregon                                                                     | HQ                | •              |       |
| additional lo | cations? Add them h | nere.                                                   |                                                                            |                   | Add a location |       |
| ge            |                     | Manage Lo                                               | ocations                                                                   |                   |                |       |
|               |                     | Locations / Portland                                    |                                                                            |                   |                |       |
|               |                     |                                                         |                                                                            |                   |                |       |
|               |                     | Portland                                                | a hoodquarters for My Com                                                  | 2221              |                |       |
|               |                     | Walk-in visits are                                      | permitted at this location                                                 | bany.             |                |       |
|               |                     |                                                         |                                                                            |                   |                |       |
|               |                     | 522 SW 5th Ave #600                                     |                                                                            |                   |                |       |
|               |                     |                                                         |                                                                            |                   |                |       |
|               |                     | Portland, OR                                            |                                                                            |                   |                | 97204 |
|               |                     |                                                         |                                                                            |                   |                | 57204 |
|               |                     | COUNTRY                                                 |                                                                            |                   |                |       |
|               |                     | United States                                           |                                                                            |                   |                |       |
|               |                     | PHONE NUMBER                                            |                                                                            |                   |                |       |
|               |                     | 555-555-5555                                            |                                                                            |                   |                |       |
|               |                     | FAX NUMBER                                              |                                                                            |                   |                |       |
|               |                     |                                                         |                                                                            |                   |                |       |
|               |                     | E-MAIL ADDRESS                                          |                                                                            |                   |                |       |
|               |                     | Info@mycompany.co                                       | m                                                                          |                   |                |       |
|               |                     | Location Brofile                                        | Daga Sattings                                                              |                   |                |       |
|               |                     | • Yes! I want this loc                                  | rage securigs<br>ation to appear on ClearlyRat                             | ed.com            |                |       |
|               |                     | View Profile Page                                       | 3                                                                          |                   |                |       |
|               |                     | O No, I do not want t                                   | his location to appear on Clea                                             | arlyRated.com     |                |       |
|               |                     | Show Location Ratin                                     | gs and Testimonials?                                                       |                   |                |       |
|               |                     | O Yes! Show location                                    | star ratings and testimonials                                              | on this page.     |                |       |
|               |                     | <b>No</b> , I do not want t                             | o display these features on th                                             | nis page.         |                |       |
|               |                     | Survey Location Dat                                     | a                                                                          |                   |                |       |
|               |                     | In order for location ratin<br>you must select correspo | gs and testimonials to display on tl<br>nding location data from your surv | nis page,<br>eys. |                |       |
|               |                     | LOCATIONS FOUND                                         | IN SURVEYS                                                                 |                   |                |       |
|               |                     | ✓ Select Location                                       | n                                                                          |                   |                |       |
|               |                     | Helena<br>New York                                      |                                                                            |                   |                |       |
|               |                     | Portland                                                | 1                                                                          |                   |                |       |
|               |                     | Cancel Changes                                          |                                                                            |                   |                |       |

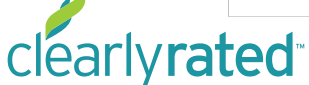

Clearly rated " © Copyright 2018 Clearly Rated, Inc. All Rights Reserved. Net Promoter, NPS, and Net Promoter Score are trademarks of Satmetrix Systems, Inc., Bain & Company, and Fred Reichheld.